# MANUAL BOOK

## APLIKASI ARSIP PIP SEMARANG (E-ARSIP)

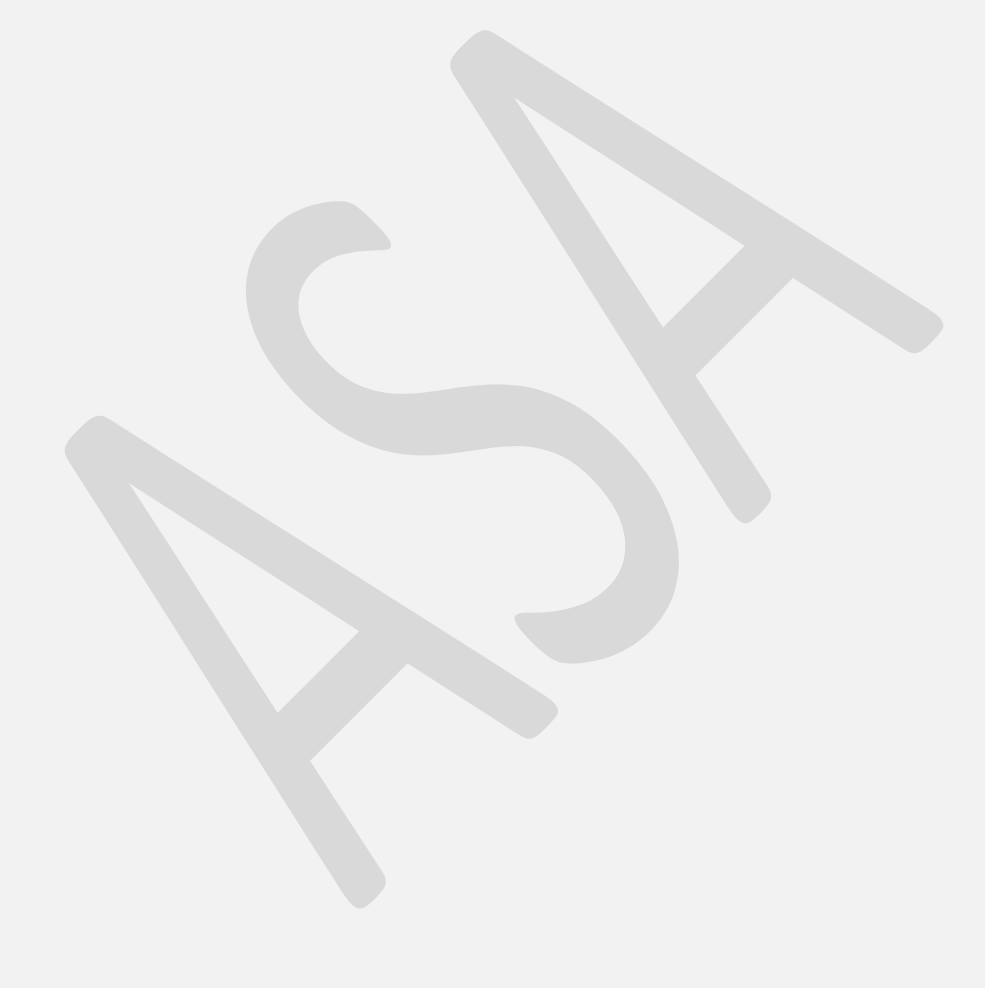

## DAFTAR ISI

| DAFTAR ISI                       |                                  | ii  |  |  |
|----------------------------------|----------------------------------|-----|--|--|
| ARSIP APLIKASI ARSIP (E- ARSIP)1 |                                  |     |  |  |
| Α.                               | Login Sistem                     | 1   |  |  |
| В.                               | Halaman Awal Aplikasi            | 1   |  |  |
| C.                               | Master Kategori dan Sub Kategori | 3   |  |  |
| D.                               | Manajemen Folder dan File        | 6   |  |  |
| E.                               | Search Files                     | .22 |  |  |
| F.                               | Favorites                        | .23 |  |  |
| G.                               | Shared                           | .23 |  |  |
| Н.                               | Deleted Files                    | .24 |  |  |

ſ

## *E*- ARSIP APLIKASI ARSIP (E- ARSIP)

#### A. Login Sistem

Sebelum anda dapat menjalankan *E-Arsip*, anda diharuskan untuk melakukan login terlebih dahulu. Anda dapat melakukan login dengan mengetikan alamat website pada browser : <u>https://eplanning.pip-semarang.ac.id/earsip/</u>, Maka akan muncul halaman login seperti pada gambar di bawah ini :

| E-ARSIP<br>PIP SEMARANG       |  |
|-------------------------------|--|
| Sign in to start your session |  |
| 单 admin                       |  |
| A                             |  |
| Lihat Password SIGN IN        |  |
| DOWNLOAD BUKU PANDUAN         |  |
| Copyright © PIP SEMARANG      |  |
|                               |  |

Gambar 1. Halaman Login E-Arsip

Maka akan muncul form login seperti di bawah ini, isikan username password dan klik tombol "Login". Untuk Hak akses unit pelaksana username = "Nama Unit", password default = "sama seperti aplikasi PKP" dan hak akses pegawai dengan username = "NIP", password default = "sama seperti aplikasi PKP". Anda dapat mengubah password jika sudah masuk ke dalam beranda aplikasi.

#### B. Halaman Awal Aplikasi

Setelah anda login . maka sistem akan memunculkan menu-menu yang dapat anda akses. Akses menu ini akan berbeda sesuai dengan hak akses pengguna yang dimiliki. Hak akses pengguna dapat di setting melalui menu pengguna hanya oleh admin.

| Dashboard   E-ARSIP x 4     → C ■ eplanning.pip-seman | ⊨<br>ang.ac.id/arsip/?m=dashboard                              |                                       |                    |                 | ∨ – c<br>\$ \$ \$ |
|-------------------------------------------------------|----------------------------------------------------------------|---------------------------------------|--------------------|-----------------|-------------------|
| ARSIP PIP SEMARANG                                    |                                                                |                                       |                    |                 |                   |
| ANTA SOFIANNUR<br>Ingganali.com                       | DASHBOARD<br>UNIT<br>36                                        | TOTAL UNDRUM FILE<br>3.19 MB          | e                  | umlahfile<br>18 |                   |
| Dashboard                                             | No Unit                                                        | Nama                                  | NIP                | Ukuran File     | Jumlah File       |
| Document Type                                         | 1 DIREKTUR                                                     | Capt. DIAN WAHDIANA, M.M              | 197007111998031003 | 0 B             | 0                 |
| bootines the                                          | 2 WAKIL DIREKTUR I                                             | NASRI, M.T., M.Mar.E                  | 197111241999031001 | 0 B             | 0                 |
| My Account                                            | 3 WAKIL DIREKTUR II                                            | Capt. SUHERMAN, M.Si., M.Mar          | 196609151999031001 | 0 B             | 0                 |
| Search Files                                          | 4 WAKIL DIREKTUR III                                           | F. PAMBUDI WIDIATMAKA, S.T., M.T.     | 196411261999031002 | 0 B             | 0                 |
| All Files                                             | 5 KEPALA BAGIAN ADMINISTRASI AKADEMIK DAN KETARUNAAN           | Capt. ANUGRAH NUR PRASETYO, M.SI.     | 197105211999031001 | 163.81 KB       | 1                 |
|                                                       | 6 KEPALA BAGIAN KEUANGAN DAN UMUM                              | SLAMET RIVADI, M.Si., M.Mar           | 197505021998081001 | 0 B             | 0                 |
| Favorites                                             | 7 KEPALA SUB BAGIAN ADMINISTRASI AKADEMIK                      | AGUS HARIYANTO, S.Kom., M.Sc.         | 198008012008121001 | 0 B             | 0                 |
| Shared                                                | 8 KEPALA SUB BAGIAN ADMINISTRASI KETARUNAAN DAN ALUMNI         | Capt. I KADEK LAJU, S.H., M.M., M.Mar | 19732032002121002  | 0 B             | 0                 |
| Deleted File                                          | 9 KEPALA SUB BAGIAN KELIANGAN                                  | Capt. MUSTAMIN, M.Pd.,M.Mar.          | 196812271999031001 | 1.24 MB         | 11                |
|                                                       | 10 KEPALA SUB BAGIAN UMUM                                      | MELFIN SIRAIT, S.E., M.M.             | 197005161996031001 | 393.97 KB       | 2                 |
| Logout                                                | 11 KEPALA PUSAT PENELITIAN DAN PENGABDIAN MASYARAKAT           | H. MUSTHOLIQ, MM, M.Mar.E             | 196503201993031002 | 0 B             | 0                 |
|                                                       | 12 KEPALA PUSAT PENGEMBANGAN KARAKTER TARUNA DAN PERWIRA SISWA | ABDI SENO, M. Si, M. Mar.E            | 197104211999031002 | 0 B             | 0                 |
|                                                       | 13 KETUA PROGRAM STUDI NAUTIKA                                 | Capt. DWI ANTORO, MM, M.Mar           | 197406141998081001 | 0 B             | 0                 |
|                                                       | 14 KEPALA UNIT LABORATORIUM DAN SIMULATOR                      | Capt. ARIKA PALAPA, M.SI., M.Mar      | 197607091998081001 | 0 B             | 0                 |
|                                                       | 15 KETUA SATUAN PEMERIKSAAN INTERN                             | JUMIATI, S.Sos., M.M., C.Fr.A.        | 197909222006042001 | 0 B             | 0                 |
| 7.54 KB USED<br>21 E-ARSIP PIP SEMARANG               | 16 KETUA SATUAN PENJAMIN MUTU                                  | Capt. SAMSUL HUDA, MM, M.Mar          | 197212281998031001 | 0 B             | 0                 |
| sion: 1.0                                             | 17 KEPALA DIVISI PENGEMBANGAN USAHA                            | PRITHA KURNIASIH, M.Sc                | 198312202010122003 | 0.8             | 0                 |

Berikut ini adalah tampilan aplikasi setelah anda login.

Gambar 2. Halaman Home / Beranda

Untuk mengakses menu – menu yang ada di aplikasi anda dapat mengklik daftar menu yang ada pada sebelah kiri halaman web.

|          | NTA SOFIANNUR<br>in@gmail.com |  |
|----------|-------------------------------|--|
| MAI      | N NAVIGATION                  |  |
| A        | Dashboard                     |  |
| :=       | Document Type                 |  |
| •        | My Account                    |  |
| Q        | Search Files                  |  |
|          | All Files                     |  |
| *        | Favorites                     |  |
| <        | Shared                        |  |
| Î        | Deleted File                  |  |
| <b>■</b> | Logout                        |  |

Gambar 3. Daftar Menu E-Arsip

#### C. Master Kategori dan Sub Kategori

Menu "Document Type" merupakan menu yang digunakan untuk membuat Master Kategori dan Sub Kategori untuk mengklasifikasikan folder dan file yang akan diupload. Pada menu ini terdapat dua submenu yaitu submenu Kategori dan submenu Sub Kategori, pertama – tama anda harus memasukan dulu kategori dokumennya dengan mengklik submenu kategori, maka akan muncul tampilan sepert pada gambar di bawah ini :

| E-ARSIP PIP SEMARANG                                            |                 |      |
|-----------------------------------------------------------------|-----------------|------|
|                                                                 | Kategori        |      |
| ANANTA SOFIANNUR<br>adminggmail.com                             | + Taobat        |      |
| MAIN NAVIGATION                                                 |                 |      |
| A Dashboard                                                     | No Kategori     | Aksi |
| 1777 Descent Tone                                               | 1 Artikel       | Z 1  |
| - Document type -                                               | 2 Keuangan      | / 1  |
| > Kategori<br>Sub Kategori                                      | 3 Akademik      | Z 1  |
| . My Account                                                    | 4 Renstra       | / 1  |
| Q Search Files                                                  | 5 RKA           | / 1  |
| All Files                                                       | 6 PUKP          | / 1  |
|                                                                 | 7 KEPEGAWAIAN   | / 8  |
| * Favorites                                                     | 8 KETATAUSAHAAN | 2.1  |
| < Shared                                                        |                 |      |
| Deleted File                                                    |                 |      |
| - Logout                                                        |                 |      |
|                                                                 |                 |      |
|                                                                 |                 |      |
| 87.54 KB used     0 2021 E-ARSIP PIP SEMARANG.     Version: 1.0 |                 |      |
|                                                                 |                 |      |

Gambar 4. Halaman Master Kategori

#### Tambah Kategori

Apabila ingin menambah Master Kategori Arsip baru, lakukan langkah berikut.

- 1. Klik tombol "Tambah" yang ada pada atas tabel + Tamba
- 2. Setelah ini akan muncul tampilan seperti di bawah ini :

|          | Tambah Data      | × |
|----------|------------------|---|
| Kategori |                  |   |
| Kategori |                  |   |
|          | × Batal B Simpan |   |

#### Gambar 5. Tambah Kategori

3. Isikan uraian kategori dan kemudian klik tombol "Simpan"

3

#### Ubah Kategori

Apabila ingin mengubah Master Kategori Arsip baru, lakukan langkah berikut.

- 1. Klik tombol "Ubah" yang ada pada setiap baris tabel 🖍
- 2. Setelah ini akan muncul tampilan seperti di bawah ini :

| Kategori |                  |  |
|----------|------------------|--|
| Artikel  |                  |  |
|          |                  |  |
|          | 🗙 Batal 🔒 Simpan |  |
|          |                  |  |

3. Ubah uraian kategori dan kemudian klik tombol "Simpan"

#### Hapus Kategori

Apabila ingin menghapus Master Kategori baru, lakukan langkah berikut.

- 1. Klik tombol "Hapus" yang ada pada setiap baris tabel
- 2. Maka akan muncul tampilan seperti pada gambar di bawah ini :

|   | eplanning.pip-semarang.ac.id says<br>Anda yakin ingin menghapus data ini? |         |        |
|---|---------------------------------------------------------------------------|---------|--------|
|   |                                                                           | ОК      | Cancel |
| - | Gambar 7. Hapus K                                                         | ategori |        |

3. Klik Tombol OK

Setelah data kategori telah berhasil dimasukan, kemudian anda dapat memasukan sub kategori pada kategori yang telah anda input sebelumnya dengan cara mengklik sub menu "Sub Kategori", maka akan muncul tampilan sepert pada gambar di bawah ini :

| E-ARSIP PIP SEMARANG                                          |                 |      |
|---------------------------------------------------------------|-----------------|------|
|                                                               | Kategori        |      |
| adminggmail.com 🗸 🗸                                           |                 |      |
| MAIN NAVIGATION                                               | No Kategori     | Aksi |
| El pasinonia                                                  | 1 Artikel       | / 1  |
| I Document Type -                                             | 2 Keuangan      | / 1  |
| > Kategori<br>Sub Kategori                                    | 3 Akademik      | Z 1  |
| My Account                                                    | 4 Renstra       | / 1  |
| Q Search Files                                                | 5 RKA           | Z 1  |
|                                                               | 6 PUKP          | Z 1  |
|                                                               | 7 KEPEGAWAIAN   | Z 1  |
| Travorites                                                    | 8 KETATAUSAMAAN | Z 1  |
| Shared                                                        |                 |      |
| Deleted File                                                  |                 |      |
|                                                               |                 |      |
|                                                               |                 |      |
|                                                               |                 |      |
| 87.54 KB used     2021 E-ARSIP PIP SEMARANG.     Version: 1.0 |                 |      |

#### Gambar 8. Halaman Master Sub Kategori Arsip

#### > Tambah Sub Kategori

Apabila ingin menambah Master Kategori, lakukan langkah berikut.

- 1. Klik tombol "Tambah" yang ada pada atas tabel + Tambah
- 2. Setelah ini akan muncul tampilan seperti di bawah ini :

| Kategori       |  |
|----------------|--|
| Pilih Kategori |  |
| Sub Kategori   |  |
| Sub Kategori   |  |

#### Gambar 9. Tambah Kategori Arsip

- 3. Pilih kategori
- 4. Isikan uraian sub kategori dan kemudian klik tombol "Simpan"

#### Ubah Kategori Arsip

Apabila ingin mengubah Master Kategori Arsip baru, lakukan langkah berikut.

- 1. Klik tombol "Ubah" yang ada pada setiap baris tabel 🖍
- 2. Setelah ini akan muncul tampilan seperti di bawah ini :

| Uba             | )ata >             |
|-----------------|--------------------|
| Kategori        |                    |
| Keuangan        |                    |
| Sub Kategori    |                    |
| Data Pendapatan |                    |
| × Bata          | Simpan             |
| Gambar 10. Ub   | Sub Kategori Arsip |

3. Ubah data yang diperlukan dan kemudian klik tombol "Simpan"

#### Hapus Sub Kategori

Apabila ingin menghapus Master Sub Kategori, lakukan langkah berikut.

- 1. Klik tombol "Hapus" yang ada pada setiap baris tabel
- 2. Maka akan muncul tampilan seperti pada gambar di bawah ini :

|   | eplanning.pip-semarang.ac.id says<br>Anda yakin ingin menghapus data ini? |    |        |
|---|---------------------------------------------------------------------------|----|--------|
|   |                                                                           | ОК | Cancel |
| 4 |                                                                           |    | _      |

3. Klik Tombol OK

Gambar 11. Hapus Kategori Arsip

#### D. Manajemen Folder dan File

Anda dapat membuat folder dan mengupload file anda menggunakan fitur ini,

anda dapat menggunakan fitur ini dengan cara mengklik menu All Files , klik pada menu tersebut maka akan muncul tampilan seperti gambar di bawah ini :

| E-ARSIP PIP SEMARANG                                    |                                                                               |   |                                                                                                    |   |                                                                                                    |   |                                                                           |   |
|---------------------------------------------------------|-------------------------------------------------------------------------------|---|----------------------------------------------------------------------------------------------------|---|----------------------------------------------------------------------------------------------------|---|---------------------------------------------------------------------------|---|
| AMANTA SOFIANNUR                                        | All Files<br>Urutkan<br>Berdesarkan Nama Folder/File                          | · |                                                                                                    |   |                                                                                                    |   |                                                                           |   |
| adminggmail.com                                         | KASUBBAG KEU<br>737.67 KB • 27 Sep 2021, 17:10.26                             |   | BIMSUHTAR<br>76.14 KB - 27 Sep 2021, 17:10:26                                                       |   | DIREKTUR<br>0 B • 27 Sep 2021, 17:10:26                                                             |   | DOSEN<br>08 • 27 Sep 2021, 17:10:26                                       |   |
| f Dashboard                                             | & Administrator<br>Private                                                    | ô | & Administrator<br>Private                                                                          | ⋳ | Administrator<br>Private                                                                            | ⋳ | Administrator<br>Private                                                  | ٥ |
| Document Type +     My Account                          | KABAG AAK<br>163.81 KB - 27 Sep 2021, 17:10:26<br>& Administrator             |   | KABAG UK     08 • 27 Sep 2021, 17:10:25     Administrator                                           |   | KADIV PU     0.8 · 27 Sep 2021, 17:1026     & Administrator                                         |   | KANIT BAHASA     0 8 • 27 Sep 2021, 17:10:26     & Administrator          |   |
| Q Search Files                                          | Private                                                                       | ⋳ | Private                                                                                             | ۵ | Private                                                                                             | ۵ | Private                                                                   | ۵ |
| All Files                                               | KANIT KESEHATAN<br>0 8 • 27 Sep 2021, 17:10:26<br>& Administrator             |   | KANIT LAB         0 B • 27 Sep 2021, 17:10:26           Administrator         Administrator         |   | KANIT PERPUS           0 B • 27 Sep 2021, 17:10:26           & Administrator                        |   | KANIT TI<br>0 8 • 27 Sep 2021, 17:10:26<br>& Administrator                |   |
| ★ Favorites                                             | Private                                                                       | ô | Private                                                                                             | ⋳ | Private                                                                                             | ô | Private                                                                   | ۵ |
| Shared Deleted File                                     | KAPOK PENGAB<br>0 8 - 27 Sep 2021, 17:10:26<br>& Administrator<br>Private     | ۵ | KAPOK PNLTI<br>0 8 - 27 Skp 2021, 17:10:26<br>& Administrator<br>Private                            | ۵ | KAPRODI NAUTIKA<br>0 8 · 27 Sep 2021, 17:10:26<br>& Administrator<br>Private                        | ð | KAPRODI TALK<br>0 8 - 27 5ep 2021, 17:10:26<br>& Administrator<br>Private | ۵ |
| - Logout                                                | KAPRODI TEKNIKA<br>0 8: - 27 Sep 2021, 17:10:26<br>& Administrator<br>Private | ð | KAPUS PMMK<br>08-275ep 2021, 17:1026<br>& Administrator<br>Private                                  | ô | KAPUS PPM<br>0 8 - 27 Sep 2021, 17:10:26<br>& Administrator<br>Private                              | ô | KASUBBAG AA<br>0 8 - 27 Sep 2021, 17:10:26<br>& Administrator<br>Private  | £ |
| 67.54 KB used     c221 E-ARSIP PIP SEMARANG. Version: 1 | KASUBBAG AKA<br>0 8 - 27 Sep 2021, 17:10:26<br>& Administrator<br>Private     | ٥ | KASUBBAG UM           393.97 KB • 27 Sep 2021, 17:10:26           & Administrator           Private | ô | KETUA SPI           0.8 · 27 Sep 2021, 17:10:26         &           & Administrator         Private | ð | KETUA SPM<br>08-27 Sep 2021, 17:10:26<br>& Administrator<br>Private       | ð |

Gambar 12. Halaman All Files

Setelah anda membuka menu All Files maka akan muncul tampilan folder berdasarkan dari nama unit pelaksana. Anda hanya dapat masuk ke dalam folder sesuai dengan unit anda. Seperti pada contoh di atas, hanya folder "KASUBBAG KEU" saja yang dapat dibuka yang diberi tanda icon gembok yang terbuka. Masuklah ke dalam folder unit anda dengan cara mengklik gambar folder tersebut :

| ← → C (# eplanning.pip-semarang.a                               | c.id/arsip/?m=myfolder&f=folder&idpegawa=9∓                                                                   | =&id=VzArOFI1M1pTM | WQz20VedTesWEp1dz09                                                                 |   |                                                                                 |        | <b>Q</b> \$                                                                          | n () i      |
|-----------------------------------------------------------------|----------------------------------------------------------------------------------------------------|--------------------|-------------------------------------------------------------------------------------|---|---------------------------------------------------------------------------------|--------|--------------------------------------------------------------------------------------|-------------|
| E-ARSIP PIP SEMARANG                                            |                                                                                                    |                    |                                                                                     |   |                                                                                 |        |                                                                                      |             |
| ANANTA SOFIANNUR<br>semmiggrass com                             | All Files ><br>Urutkan<br>Berdassekan                                                                         |                    |                                                                                     |   |                                                                                 |        | Tambah Folder 👲 1                                                                    | Jpload File |
| MAIN NAVISATION                                                 | BENDAHARA           212.24 KS-28 Sep 2021, 22.0 1-18            Â NEPALA SUB BAGIAN KELIANDAN         Private | ê                  | HONOR<br>0 8 - 28 Sep 2023, 22:00 38<br>& HEPALA SUB BAGIAN KELANDAN<br>Private     | ô | MONEV<br>0 8 - 28 Sep 2021, 22:00:47<br>Å KEPALA SUB BAGIAN KEUANGAN<br>Private | 8      | PENDAPATAN<br>0.8 - 25 Sep 2021, 22:01:09<br>& KEPALA SUB BAGIAN KEUANGAN<br>Privade | ۵           |
| Document Type +     Any Account                                 | REMUN<br>0 B - 20 Say 2021, 22.00 SK<br>& KEPALA SUB BAGKAN KEUANGAN<br>Private                               |                    | SPT<br>525.41 KB - 10 Nov 2021, 12 58 40<br>& KEPALA SUB BAGIAN KELANGAN<br>Private | A | Colderku<br>0 8 - 03 Nov 2027, 21 03 52<br>& Askanta Sofiannus<br>Private       | i<br>A |                                                                                      |             |
| Q, Search Files                                                 |                                                                                                    |                    |                                                                                     |   |                                                                                 |        |                                                                                      |             |
| ★ Favorites                                                     |                                                                                                    |                    |                                                                                     |   |                                                                                 |        |                                                                                      |             |
| <ul> <li>Deleted File</li> <li>Cogout</li> </ul>                |                                                                                                    |                    |                                                                                     |   |                                                                                 |        |                                                                                      |             |
| 87.54 KB used     0.2021 E-ARSIP PIP SEMARANO.     Version: 1.0 |                                                                                                    |                    |                                                                                     |   |                                                                                 |        |                                                                                      | D⊋          |

Gambar 13. Folder Unit

Setelah itu anda dapat membuat folder dan mengupload file sesuai dengan kebutuhan anda. Berikut langkah untuk membuat folder dan mengupload file :

#### Tambah Folder

Apabila ingin menambahkan folder, lakukan langkah berikut.

- 1. Klik tombol
- 2. Maka akan muncul tampilan seperti pada gambar di bawah ini :

|                    | Tambah Folder 😡 | ×  |
|--------------------|-----------------|----|
| Nama Folder        |                 |    |
| Nama Folder        |                 |    |
| Kategori           |                 |    |
| Tak Terkategori    |                 | ~  |
| Sub Kategori       |                 |    |
| Tanpa Sub Kategori |                 | ~  |
| Akses              |                 |    |
| Private            |                 | ~  |
| Deskripsi          |                 |    |
| Deskripsi          |                 |    |
|                    |                 | // |
| Author             |                 |    |
| ANANTA SOFIANNUR   |                 |    |

- 3. Ketikan Nama Folder , pilih akses folder, pilih kategori dan sub kategori dan masukan deskripsi dari folder yang akan dibuat.
- 4. Klik tombol

Keterangan Hak Akses :

1. Private

Apabila anda membuat hak akses folder yang anda buat menjadi private berarti akses ke dalam folder tersebut hanya dapat dilakukan oleh anda, Top Manajemen dan Administrator

2. Publish

Apabila anda membuat hak akses folder yang anda buat menjad publish berarti semua pegawai dapat mengakses folder tersebut.

#### > Upload Multi File

Apabila anda sudah membuat folder dan ingin mengupload beberapa file sekaligus ke dalam folder anda atau folder yang telah dibuat oleh pegawai lain, lakukan langkah berikut ini :

1. Pilih folder yang akan diupload filenya

| E-ARSIP PIP SEMARANG                                           |                                                                                                    |
|----------------------------------------------------------------|----------------------------------------------------------------------------------------------------|
|                                                                | Alfres )<br>Undan<br>Berbandus<br>Mans Folder file •                                                                                                    |
| MAIN NAVISATION                                                | Instrumental         Instrumental         Instrumental< |
| Document Type +     My Account                                 | EXAM         EF         EF         E                                                                                                    |
| Q. Search Files                                                | ► /                                                                                                    |
| Shared                                                         |                                                                                                    |
| I Logout                                                       |                                                                                                    |
| 87.54 KB used     0 2021 E-ARSIP PIP SEMARANG     Version: 1.0 |                                                                                                    |
|                                                                | Gambar 15. Pilih Folder                                                                                                    |

2. Maka anda akan masuk ke dalam folder tersebut, pastikan directory sudah sesuai dengan melihat navigasi pada bagaian atas:

| E-ARSIP PIP SEMARANG |                                         |
|----------------------|-----------------------------------------|
|                      | All Files > KASUBBAG KEU > folderku     |
|                      | Urutkan<br>Berdasarkan Nama Folder/File |
| admin@gmail.com      |                                         |
| MAIN NAVIGATION      |                                         |
| A Dashboard          |                                         |
| i≡ Document Type +   |                                         |
| My Assount           |                                         |

Gambar 16. Memastikan Directory Folder

- 3. Klik tombol <sup>1</sup> Upload File Multi
- 4. Maka akan muncul tampilan seperti pada gambar di bawah ini :

| $\leftarrow \rightarrow$ | C 🔒 eplanning.pip-semara | ang.ac.id/arsip/?m=myfolder&f=upload_ | multi&idpegawai=9&inip=&id=VzArOFI1M1pT | MWQzZ0VxdTkwWEp1dz09 |             |                            |           | <b>6</b> ⊠ ☆ # <b>5</b> | D.E. |
|--------------------------|--------------------------|---------------------------------------|-----------------------------------------|----------------------|-------------|----------------------------|-----------|-------------------------|------|
| E-ARSIF                  | PIP SEMARANG             |                                       |                                         |                      |             |                            |           |                         |      |
| (2)                      | 1                        | Upload Multi File                     |                                         |                      |             |                            |           |                         |      |
| Administra               | itor<br>món.com          | Lokasi folder : KASUBBAG KE           | EU                                      |                      |             |                            |           |                         |      |
| MAIN NAVIG               | SATION                   | Deskripsi                             |                                         |                      |             |                            |           |                         |      |
| 🕈 Dashi                  | board                    | Deskripsi                             |                                         |                      |             | 0                          |           |                         |      |
| 🚓 User                   |                          | Kategori                              |                                         |                      |             | <b>1</b>                   |           |                         |      |
| III Mast                 | er Data +                | Tanpa Kategori                        |                                         | *                    |             | Drop files here or click t | o upload. |                         |      |
| III Docu                 | ment Type +              | Sub Kategori                          |                                         |                      |             |                            |           |                         |      |
| ≗ MyA                    | count                    |                                       |                                         |                      |             |                            |           |                         |      |
| Q, Searc                 | ch Files                 | Private                               |                                         |                      |             |                            |           |                         |      |
| All Fi                   | les                      | Author                                |                                         |                      |             |                            |           |                         |      |
| * Favor                  | rites                    | Administrator                         |                                         |                      |             |                            |           |                         |      |
| < Share                  | ed                       | Kernbali Upload                       |                                         |                      |             |                            |           |                         |      |
| i Delet                  | led File                 |                                       |                                         |                      |             |                            |           |                         |      |
| 🕤 Log L                  | Login                    |                                       |                                         |                      |             |                            |           |                         |      |
| E Logo                   | ut                       |                                       |                                         |                      |             |                            |           |                         |      |
|                          |                          |                                       |                                         |                      |             |                            |           |                         |      |
|                          |                          |                                       |                                         |                      |             |                            |           |                         |      |
| O B use     0 2021 E-A   | ed<br>RSIP PIP SEMARANG. |                                       |                                         |                      |             |                            |           |                         |      |
| Version: 1.0             | 1 (                      |                                       |                                         |                      |             |                            |           |                         |      |
|                          |                          |                                       | Gamba                                   | ar 17. Uploa         | ad File     |                            |           |                         |      |
|                          |                          |                                       |                                         |                      |             |                            |           |                         |      |
|                          |                          |                                       |                                         |                      |             |                            |           |                         |      |
| 5 (                      | Seret f                  | ile dari                              | komnuter                                | anda                 | dan         | lenaskan                   | nada      | gamha                   | r    |
| J                        | Seret 1                  | inc duit                              | Komputer                                | unuu                 | uun         | теразкан                   | puuu      | Sumpa                   | •    |
|                          |                          |                                       |                                         |                      |             |                            |           |                         |      |
|                          |                          |                                       |                                         |                      |             |                            |           |                         |      |
|                          |                          |                                       |                                         |                      |             |                            |           |                         |      |
|                          |                          |                                       |                                         |                      |             |                            |           |                         |      |
|                          |                          |                                       |                                         |                      |             |                            |           |                         |      |
|                          |                          |                                       |                                         |                      |             |                            |           |                         |      |
|                          |                          |                                       | _                                       |                      |             |                            |           |                         |      |
|                          |                          |                                       | Dr                                      | op files h           | ere or clic | k to upload                |           |                         |      |
|                          |                          |                                       |                                         |                      |             |                            |           |                         |      |
|                          |                          |                                       |                                         |                      |             |                            |           |                         |      |
|                          | seperti p                | ada gamba                             | r dibawah ini                           |                      |             |                            |           |                         |      |

| Name                                                      | Date modified<br>24/11/2021 09.1/ | Type<br>File folder | Size |
|-----------------------------------------------------------|-----------------------------------|---------------------|------|
| REK KORAN                                                 | 15/11/2021 11.45                  | File folder         |      |
| 8 REVISI                                                  | 12/11/2021 09.40                  | File folder         |      |
| RKAKL                                                     | 05/11/2021 13.06                  | File folder         |      |
| SISTEM INFORMASI SPMI SP2DI                               | 05/11/2021 13.06                  | File folder         |      |
| SSL                                                       | 05/11/2021 13.06                  | File folder         |      |
| d01 02212 00 526181 1.s21                                 | 30/11/2020 10.47                  | S21 File            |      |
| Drawing5.jpg                                              | 22/10/2020 09.37                  | JPG File            |      |
| Carawing5.vsd 5                                           | 22/10/2020 09.36                  | Microsoft Office Vi |      |
| EBUDGETING.FDB                                            | 16/12/2020 14.08                  | FDB File            | 38   |
| 🖹 mbois rex.txt 📃 💦                                       | 01/12/2020 08.59                  | Text Document       |      |
| Penawaran supermicro.pdf                                  | 22/10/2020 09.41                  | Microsoft Edge PD   |      |
| PENGEMBANGAN APLIKASI.pptx                                | 22/10/2020 11.13                  | Microsoft PowerPo   |      |
| PERMINTAAN DESAIN.docx                                    | 03/11/2021 08.09                  | Microsoft Word D    | 1    |
| PermintaanBLU_2.pdf                                       | 19/02/2021 09.46                  | Microsoft Edge PD   |      |
| 📃 refrensi link.txt                                       | 18/02/2021 19.48                  | Text Document       |      |
| revisi 1.txt                                              | 30/11/2020 11.51                  | Text Document       |      |
| revisi pak bagja.txt                                      | 30/11/2020 14.50                  | Text Document       |      |
| RINCIAN KERTAS KERJA SATKER (1) - Copy.xisx               | 16/12/2020 13.31                  | Microsoft Excel W   |      |
| CINCIAN KERTAS KERJA SATKER (1).xisx                      | 22/02/2021 17.35                  | Microsoft Excel W   |      |
| RINCIAN KERTAS KERJA SATKER.pdf                           | 03/12/2020 07.09                  | Microsoft Edge PD   |      |
| SAKTI.526181.6416242877243393439_22.rar                   | 15/11/2021 09.29                  | WinRAR archive      |      |
| B SK DIR NO SK.489 TAHUN 2021 TARIF LAYANAN PENUNJANG AKA | ADEM 27/07/2021 10.19             | Microsoft Edge PD   |      |
| sso1.png                                                  | 20/10/2021 21.21                  | PNG File            |      |
| Update DamaPoltekbang.pdf                                 | 19/02/2021 08.55                  | Microsoft Edge PD   |      |
| Video Demo Mbois Rex.pptx                                 | 23/11/2020 20.41                  | Microsoft PowerPo   | 15   |
| Video Demo Mhois Review                                   | 23/11/2020 20.47                  | WMV File            | 13   |

#### Gambar 18. Upload File

| ← → C ■ epianning.pip-semara E-ARSIP PIP SEMARANG                                                                                                    | .ac.id/ursip/fm=myfolder8d=upload_muit/Exidpegawai=98mip=8xd=VzArOFTIM1pTMWCzZD                                                                                                    | OvoidTkwWFp1dc09                                                                                                    | S & S S  |
|----------------------------------------------------------------------------------------------------|----------------------------------------------------------------------------------------------------|----------------------------------------------------------------------------------------------------|----------|
| A standard men and a standard men and a standard m | Ngunat Kata Frie<br>Lakaan fadara : KAADEEAK EEU<br>Embanya<br>Ingunat Kata<br>Ingunat Kata<br>Ing | e and the answer and the answer and | 4279<br> |
| votentfie     votentfie     copet     copet     cop     | Combos 10                                                                                                    |                                                                                                    |          |
|                                                                                                    | Gambar 19.                                                                                                    | Upload File                                                                                                    |          |

6. Atau bisa dengan cara klik pada gambar

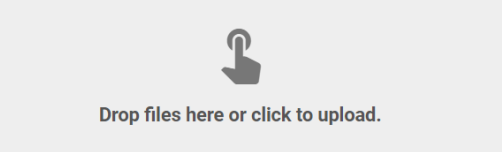

Maka akan muncul tampilan seperti pada gambar dibawah ini

| 😱 Open                                                                                                    |                                        |                  |                    |                         |                |                |                |                                                   | >                    |
|----------------------------------------------------------------------------------------------------|----------------------------------------|------------------|--------------------|-------------------------|----------------|----------------|----------------|---------------------------------------------------|----------------------|
| $\leftarrow \rightarrow$ $\checkmark$ $\uparrow$ $\blacksquare$ $\rightarrow$ This                                                                                                    | $PC \rightarrow DATA (D:) \rightarrow$ | ASM SEMARANG > A | APLIKASI E-TRB MOB | ILE > KOTAK             |                |                | ٽ ~            |                                                   | OTAK                 |
| Organize 👻 New folder                                                                                                    |                                        |                  |                    |                         |                |                |                |                                                   | = • 🔳 🔞              |
| <ul> <li>Dropbox</li> <li>OneDrive</li> <li>This PC</li> </ul>                                                                                                    |                                        | R                |                    |                         | ××             | ы́і            |                |                                                   | Ĩ                    |
| <ul> <li>3D Objects</li> <li>Desktop</li> <li>Documents</li> <li>Downloads</li> <li>Music</li> <li>Pictures</li> <li>Videos</li> <li>Windows (C:)</li> <li>DATA (D:)</li> <li>Transcend (F;)</li> </ul> | E CADET,png                            | E HONER.png      | E MONITOR.png      | E<br>PENDAPATAN.pn<br>9 | E PERJADIN.png | E PLANNING.png | E PURCHASE.png | E SPMI.png                                        | ICON<br>PETUNJUK.png |
| File nar                                                                                                    | ne:                                    |                  |                    |                         |                |                |                | <ul> <li>All Files (*.*)</li> <li>Open</li> </ul> | Cancel               |

Gambar 20. Upload File

Blok atau pilih beberapa file yang ingin ada upload kemudian klik tombol "Open"

| € → C # epiann                                  | sing pip-semanag acidd oni p/7m smyfolder 8f rupload, multidol geganais 198mip: Adid o'Uph OFITM 1p17M VCL2074 af TavWTcp16609 | 8 A A |
|-------------------------------------------------|----------------------------------------------------------------------------------------------------|-------|
| E-ARSIP PIP SEMARAN                             |                                                                                                    |       |
| Administrator<br>etiminiştirator                | Uptime Moli 71% Lubari Tolor - KASUBAG KEU                                                                                     |       |
| MAIN NAVIGATION                                 | Beakspal                                                                                                    |       |
| n Dashboard                                     |                                                                                                    | 2     |
| 2. User                                         | Religion 🖅 🔤 🚍 😴 📶                                                                                                    |       |
| III Master Data                                 | + Tapa Kelegori                                                                                                    |       |
| = Document Type                                 | + Sei Kalegori                                                                                                    |       |
| 1 My Account                                    |                                                                                                    | 7     |
| Q, Search Files                                 |                                                                                                    |       |
| ALTER .                                         | kuber                                                                                                    |       |
| * Favorites                                     | Administrator                                                                                                    |       |
| < shared                                        | Kundui Upusd                                                                                                    |       |
| Deleted File                                    |                                                                                                    |       |
|                                                 |                                                                                                    |       |
|                                                 |                                                                                                    |       |
| 2 Logest                                        |                                                                                                    |       |
|                                                 |                                                                                                    |       |
| OB used     O 2021 E-ARSP PP SEMAAN Variate 1.0 | a b                                                                                                    |       |
|                                                 | Gambar 21. Upload File                                                                                                    |       |

7. masukan deskripsi, pilih kategori dan sub kategori dan kemudian pilih akses
 filenya kemudian klik tombol

Keterangan Hak Akses :

1. Private

Apabila anda mengupload file dan memilih hak akses private berarti akses ke dalam file tersebut hanya dapat dilakukan oleh anda, Top Manajemen dan Administrator

2. Publish

Apabila anda mengupload file dan memilih hak akses publish berarti semua pegawai dapat mengakses file tersebut.

#### > Upload File

Apabila anda sudah membuat folder dan ingin mengupload file ke dalam folder anda atau folder yang telah dibuat oleh pegawai lain, lakukan langkah berikut ini :

8. Pilih folder yang akan diupload filenya

| E-ARSIP PIP SEMARANG                                           |                                                                                                    |
|----------------------------------------------------------------|----------------------------------------------------------------------------------------------------|
|                                                                | Miles       Immediate interface         Miles       Immediate interface         Miles       Immediate interface |
| 87.54 KB used     0 2021 E-ARSIP PIP SEMARANG     Vernion: 1.0 |                                                                                                    |
|                                                                | Gambar 22. Pilih Folder                                                                                                    |

9. Maka anda akan masuk ke dalam folder tersebut, pastikan directory sudah sesuai dengan melihat navigasi pada bagaian atas:

| E-ARSIP PIP SEMARANG |                                         |
|----------------------|-----------------------------------------|
|                      | All Files > KASUBBAG KEU > folderku     |
|                      | Urutkan<br>Berdasarkan Nama Folder/File |
| admin@gmail.com      |                                         |
| MAIN NAVIGATION      |                                         |
| A Dashboard          |                                         |
| i≡ Document Type +   |                                         |
| My Account           |                                         |

Gambar 23. Memastikan Directory Folder

- 10. Klik tombol 10. Klik tombol
- 11. Maka akan muncul tampilan seperti pada gambar di bawah ini :

|                                       | Tambah File      |  |
|---------------------------------------|------------------|--|
| File                                  |                  |  |
| Choose File List Pegawai per 21 Oktol | ber 2021.xlsx    |  |
| Deskripsi                             |                  |  |
| Daftar Pegawai Tahun 2021 PIP Semarar | ıg               |  |
| Kategori                              |                  |  |
| KEPEGAWAIAN                           |                  |  |
| Sub Kategori                          |                  |  |
| Tanpa Sub Kategori                    |                  |  |
| Akses                                 |                  |  |
| Private                               |                  |  |
| Author                                |                  |  |
| ANANTA SOFIANNUR                      |                  |  |
|                                       | 🗙 Ratal 🖨 Simnan |  |
|                                       |                  |  |

12. Pilih file yang akan diupload, masukan deskripsi, pilih kategori dan sub kategori dan kemudian pilih akses filenya kemudian klik tombol

Keterangan Hak Akses :

13. Private

Apabila anda mengupload file dan memilih hak akses private berarti akses ke dalam file tersebut hanya dapat dilakukan oleh anda, Top Manajemen dan Administrator

14. Publish

Apabila anda mengupload file dan memilih hak akses publish berarti semua pegawai dapat mengakses file tersebut.

> Preview

Untuk mempreview file yang telah terupload , lakukan langkah berikut ini.

1. Pilih file yang akan anda di preview

| All results   Inter: * ALUERADA VEL 9: EXCANAGA > PREMIMAN > EXCANAGA > PREMIMAN > PREMIMAN > PREMIMAN > PREMIM                                           | E-ARSIP PIP SEMARANG                  |                                                                            |                                                                                                    |                                                                                             |
|----------------------------------------------------------------------------------------------------|---------------------------------------|----------------------------------------------------------------------------|----------------------------------------------------------------------------------------------------|---------------------------------------------------------------------------------------------|
| MAXAMANANINA   In banknown   Import   Import <td< th=""><th>ANANTA SOFIANNUR<br/>attrijspernal con</th><th>All Files &gt; KASUBBAG KEU &gt; BEND<br/>Urutkan<br/>Berdasarkan Nama Folder/File</th><th>AHARA &gt; PENERIMAAN &gt; REKENING KELO</th><th>LAAN</th></td<>                                                                                                    | ANANTA SOFIANNUR<br>attrijspernal con | All Files > KASUBBAG KEU > BEND<br>Urutkan<br>Berdasarkan Nama Folder/File | AHARA > PENERIMAAN > REKENING KELO                                                                   | LAAN                                                                                        |
| <ul> <li>bathbard</li> <li>backment Type</li> <li>Wr Account</li> <li>Search Files</li> <li>Straff Service</li> <li>Straff Service</li> <li>St</li></ul>                                                                                                    | MAIN NAVIGATION                       | XI CV *                                                                    | *                                                                                                    | *                                                                                           |
| <ul> <li>becument Type</li> <li>Wy Account</li> <li>Search Files</li> <li>Al Files</li> <li>O lind detail</li> <li>U bein</li> <li>Hapos</li> </ul> Klik Preview List Pegawai Save files Visition Visition                                                                                                    | A Dashboard                           | XLSX                                                                       | 650                                                                                                  |                                                                                             |
| Q. search Files   ▲ Al Files   ◆ Norrite   ◆ Share   ○ Linkt detail   ● Hopus                                                                                                    | Document Type +     My Account        | List Peg<br>87.54 KB<br>ANAh<br>Private<br>Download                        | Transaction_Inquiry<br>29.87 KB · 04 Nov 2021, 11:23:57<br>& DAYANG TIOCVANA, S.E., M.AK.<br>Private | background<br>86.02 KB • 04 Nov 2021, 12:14:11<br>& DAYANG TIOCVANA, S.E., M.Ak.<br>Private |
| <ul> <li>Al Files</li> <li>Favorites</li> <li>Shared</li> <li>Deited File</li> <li>List Pegawai</li> <li>Favorite</li> <li>Share</li> <li>List A detail</li> <li>Vibah</li> <li>Hapus</li> </ul>                                                                                                    | Q Search Files                        | Share                                                                      |                                                                                                    |                                                                                             |
| <ul> <li>Favorites</li> <li>Shared</li> <li>Dojot</li> </ul>                                                                                                    | All Files                             | () Lihat detail                                                            | $\searrow$                                                                                           |                                                                                             |
| <ul> <li>shared</li> <li>beteted File</li> <li>□ togout</li> </ul> Klik Preview Preview List Pegawai Download Favorite Share Outhat detail What Hapus                                                                                                    | ★ Favorites                           | / Ubah                                                                     |                                                                                                    |                                                                                             |
| <ul> <li>Detted File</li> <li>togot</li> </ul>                                                                                                    | Shared                                | Hapus                                                                      |                                                                                                    |                                                                                             |
| <ul> <li>Internation</li> <li>Internation</li> <li></li></ul> | Deleted File                          |                                                                            |                                                                                                    |                                                                                             |
| Klik Preview<br>✓ Preview<br>★ Download<br>★ Favorite<br>< Share<br>↓ Liat detail<br>↓ Liat detail<br>↓ Liat detail<br>↓ Liat detail<br>↓ Hapus                                                                                                    | _                                     |                                                                            |                                                                                                    |                                                                                             |
| <ul> <li>Klik Preview</li> <li>Preview</li> <li>List Pegawai</li> <li>Downloau</li> <li>Favorite</li> <li>Share</li> <li>Lihat detail</li> <li>Ubah</li> <li>Hapus</li> </ul>                                                                                                    |                                       |                                                                            |                                                                                                    |                                                                                             |
| <ul> <li>Preview</li> <li>List Pegawai</li> <li>Download</li> <li>Favorite</li> <li>Share</li> <li>Lihat detail</li> <li>Ubah</li> <li>Hapus</li> </ul>                                                                                                    | Klik Preview                          |                                                                            |                                                                                                    |                                                                                             |
| <ul> <li>Downloau</li> <li>Favorite</li> <li>Share</li> <li>Lihat detail</li> <li>Ubah</li> <li>Hapus</li> </ul>                                                                                                    | Preview                               | -                                                                          |                                                                                                    |                                                                                             |
| <ul> <li>Favorite</li> <li>Share</li> <li>Lihat detail</li> <li>Ubah</li> <li>Hapus</li> </ul>                                                                                                    | Download                              |                                                                            |                                                                                                    |                                                                                             |
| <ul> <li>Share</li> <li>i Lihat detail</li> <li>Ubah</li> <li>Hapus</li> </ul>                                                                                                    | ★ Favorite                            |                                                                            |                                                                                                    |                                                                                             |
| <ul> <li>i) Lihat detail</li> <li>✓ Ubah</li> <li>i) Hapus</li> </ul>                                                                                                    | < Share                               |                                                                            |                                                                                                    |                                                                                             |
| <ul> <li>Ubah</li> <li>Hapus</li> </ul>                                                                                                    | (i) Lihat detail                      |                                                                            |                                                                                                    |                                                                                             |
| Tapus                                                                                                    | 🧪 Ubah                                |                                                                            |                                                                                                    |                                                                                             |
|                                                                                                    | i Hapus                               |                                                                            |                                                                                                    |                                                                                             |

3. Maka akan muncul halaman preview

2.

| List Pegawai per 21 Oktober 2021 ~        |                                                                         | ۶ ا                   | D Search (Alt + Q)                                  |        |             |                |       |         |        |            |     |       |                |      |   |
|-------------------------------------------|-------------------------------------------------------------------------|-----------------------|-----------------------------------------------------|--------|-------------|----------------|-------|---------|--------|------------|-----|-------|----------------|------|---|
| Home Insert Draw Page Layout              | Formulas Data Review                                                    | View Help             | ≨ Viewing ∨                                         |        |             |                |       |         |        |            |     |       |                |      | P |
|                                           | $I  \boxplus \lor  \underline{\Delta} \lor  \underline{A} \lor  \cdots$ | ≣~ 終 ⊞ M              | lerge ~ General ~ \$ ~ 00 -00                       | 🔛 Cond | itional For | matting $\sim$ | 📝 Sty | les 🗸 📑 | Format | As Table 🗸 | For | mat ~ | ∑ ~ <b>2</b> ¥ | ~ p~ |   |
| - fx                                      |                                                                         |                       |                                                     |        |             |                |       |         |        |            |     |       |                |      |   |
| 8                                         | c                                                                       | D                     | E                                                   | G      | н           | 1              | 1     | К       | L      | м          | N   | 0     | P              | Q    | R |
| 7 DWI PRASETYO, MM, M.Mar.E               | Penata Tk. I (III/d)                                                    | 19741209 199808 1 001 | Lektor                                              |        |             |                |       |         |        |            |     |       |                |      |   |
| 8 ANDY WAHYU HERMANTO, MT                 | Penata Tk. I (III/d)                                                    | 19791212 200012 1 001 | Lektor                                              |        |             |                |       |         |        |            |     |       |                |      |   |
| 19 IRMA SHINTA DEWI, M.Pd                 | Penata Tk. I (III/d)                                                    | 19730713 199803 2 003 | Lektor                                              |        |             |                |       |         |        |            |     |       |                |      |   |
| ISTEN AHLI                                |                                                                         |                       |                                                     |        |             |                |       |         |        |            |     |       |                |      |   |
| 0 PRANYOTO, S.PI, M.AP.                   | Pembina Utama Madya (IV/d)                                              | 19610214 201510 1 001 | Asisten Ahli                                        |        |             |                |       |         |        |            |     |       |                |      |   |
| 1 Capt. KAROLUS GELEUK SENGADJI, M.M      | Pembina Utama Muda (IV/c)                                               | 19591016 199503 1 001 | Asisten Ahli                                        |        |             |                |       | 1       |        |            |     |       |                |      |   |
| 2 PURWANTONO, S.Psi, M.Pd.                | Penata Tk. I (III/d)                                                    | 19661015 199703 1 002 | Asisten Ahli                                        |        |             |                |       |         |        |            |     |       |                |      |   |
| 3 RETNO HARIYANTI, S.Pd., M.M.            | Penata Tk. I (III/d)                                                    | 19741018 199803 2 001 | Asisten Ahli                                        |        |             |                |       |         |        |            |     |       |                |      |   |
| GAS BELAJAR                               |                                                                         |                       |                                                     |        |             |                |       |         |        |            |     |       |                |      |   |
| 4 I MADE WAHYU SANDIKA PUTRA, S.Tr.Pel.   | Penata Muda (III/a)                                                     | 19950508 201902 1 002 |                                                     |        |             |                |       |         |        |            |     |       |                |      |   |
| 5 RUFIAJID NAVY ABRITIA, S.Tr.Pel         | Penata Muda (III/a)                                                     | 19970130 201902 1 001 |                                                     |        |             |                |       |         |        |            |     |       |                |      |   |
| 6 HILDA EMERALDO AHMAD ADIARSA, S.Tr.Pel. | Penata Muda (III/a)                                                     | 19950409 201902 1 001 |                                                     |        |             |                |       |         |        |            |     |       |                |      |   |
|                                           |                                                                         |                       |                                                     |        |             |                |       |         |        |            |     |       |                |      |   |
|                                           |                                                                         |                       | a.n. DIREKTUR POLITEKNIK ILMU PELAYARAN<br>SEMARANG |        |             |                |       |         |        |            |     |       |                |      |   |
|                                           |                                                                         |                       | Kepala Sub Bagian Umum                              |        |             |                |       |         |        |            |     |       |                |      |   |
|                                           |                                                                         |                       |                                                     |        |             |                |       |         |        |            |     |       |                |      |   |
|                                           |                                                                         |                       |                                                     |        |             |                |       |         |        |            |     |       |                |      |   |
|                                           |                                                                         |                       |                                                     |        |             |                |       |         |        |            |     |       |                |      |   |
|                                           |                                                                         |                       | MELFIN SIRAIT, S.E. M.M.                            |        |             |                |       |         |        |            |     |       |                |      |   |
|                                           |                                                                         |                       | NIP: 19700516 199603 1 001                          |        |             |                |       |         |        |            |     |       |                |      |   |
|                                           |                                                                         |                       |                                                     |        |             |                |       |         |        |            |     |       |                |      |   |
|                                           |                                                                         |                       |                                                     |        |             |                |       |         |        |            |     |       |                |      |   |
|                                           |                                                                         |                       |                                                     |        |             |                |       |         |        |            |     |       |                |      |   |
|                                           |                                                                         |                       |                                                     |        |             |                |       |         |        |            |     |       |                |      |   |
|                                           |                                                                         |                       |                                                     |        |             |                |       |         |        |            |     |       |                |      |   |
|                                           |                                                                         |                       |                                                     |        |             |                |       |         |        |            |     |       |                |      |   |
|                                           |                                                                         |                       |                                                     |        |             |                |       |         |        |            |     |       |                |      |   |
|                                           |                                                                         |                       |                                                     |        |             |                |       |         |        |            |     |       |                |      |   |

**Gambar 25. Preview File** 

#### Download File

Apabila ingin mendownload file yang ada di e-arsip, lakukan langkah berikut ini.

| ANANTA SOFIANNUR                   |   | All Files > F<br>Urutkan<br>Berdasarkan | Nama Folder/File | HARA > PE                       | NERIMAAN > REKE                                                             | NING KELOL  | VAN                                                                             |   |
|------------------------------------|---|-----------------------------------------|------------------|---------------------------------|-----------------------------------------------------------------------------|-------------|---------------------------------------------------------------------------------|---|
| idmin@gmail.com<br>MAIN NAVIGATION | × |                                         | XLSX *           |                                 | CSV                                                                         | *           |                                                                                 | * |
| Dashboard                          |   |                                         |                  |                                 |                                                                             |             | 100                                                                             |   |
| Document Type                      | + | List Peg<br>87.54 KB                    | Preview          | <b>Trans</b><br>29.87 I<br>윤 DA | <b>action_Inquiry</b><br>KB • 04 Nov 2021, 11:23:<br>YANG TIOCVANA, S.E., N | 57<br>1.Ak. | background<br>86.02 KB • 04 Nov 2021, 12:14:11<br>& DAYANG TIOCVANA, S.E., M.Ak | : |
| My Account                         |   | Private                                 | Batal Favorite   | Private                         | e                                                                           |             | Private                                                                         |   |
| 2, Search Files                    |   |                                         | < Share          |                                 |                                                                             |             |                                                                                 |   |
| All Files                          |   |                                         | (i) Lihat detail |                                 | N                                                                           |             |                                                                                 |   |
| Favorites                          |   |                                         | 🖍 Ubah           |                                 | ß                                                                           |             |                                                                                 |   |
| Shared                             |   |                                         | - Hapas          |                                 |                                                                             |             |                                                                                 |   |
| Deleted File                       |   |                                         |                  |                                 |                                                                             |             |                                                                                 |   |
| Longut                             |   |                                         |                  |                                 |                                                                             |             |                                                                                 |   |

1. Pilih file yang akan anda download, kemudian klik pada tombol seperti ini

2. Klik download

| Ø        | Preview       |
|----------|---------------|
| <b>±</b> | Download      |
| *        | Batal Favonce |
| <        | Share         |
| (i)      | Lihat detail  |
|          | Ubah          |
| Î        | Hapus         |

#### Memasukan File ke Favorite

Untuk memasukan file ke Favorite, lakukan langkah berikut ini.

1. Pilih file yang akan anda dimasukan ke favorite

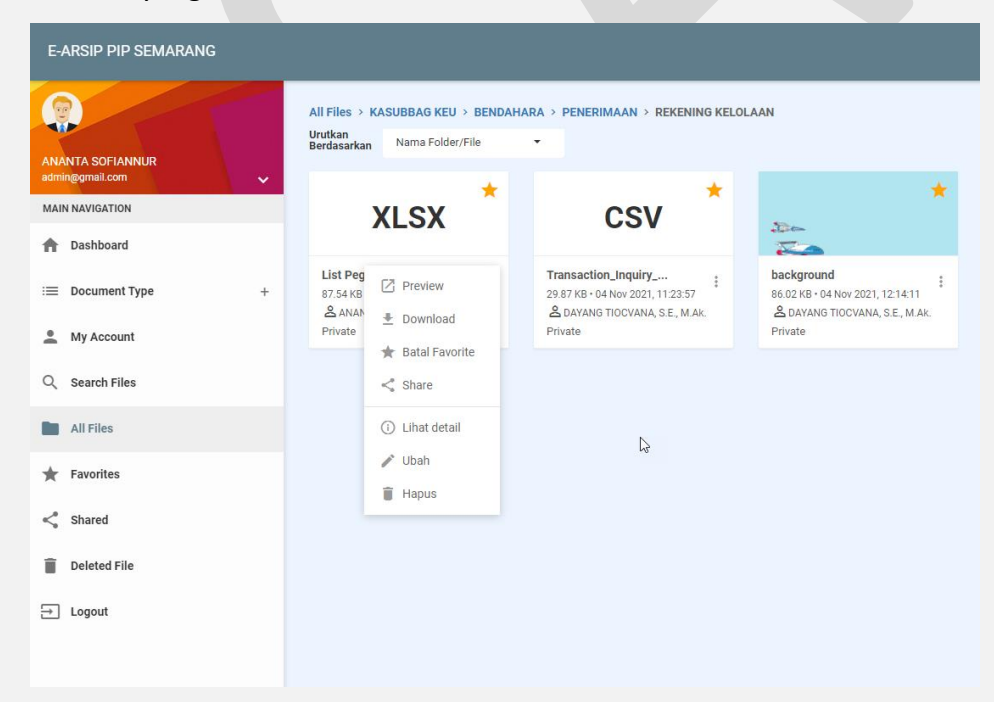

2. Klik Favorite

| Z        | Preview      |     |
|----------|--------------|-----|
| <b>±</b> | Download     |     |
| *        | Favorite     |     |
| <        | Share        | Lis |
| (i)      | Lihat detail |     |
|          | Ubah         |     |
| Î        | Hapus        |     |

### > Sharing File

Untuk menshare file anda ke pegawai lainnya , lakukan langkah berikut ini.

1. Pilih file yang akan anda dishare

| E-ARSIP PIP SEMARANG                |         |                                                                             |                                                                                                    |                                                                                             |
|-------------------------------------|---------|-----------------------------------------------------------------------------|----------------------------------------------------------------------------------------------------|---------------------------------------------------------------------------------------------|
| ANANTA SOFIANNUR<br>adminggmail.com | A<br>UB | III Files > KASUBBAG KEU > BENDA<br>Irutkan<br>Ierdasarkan Nama Folder/File | AHARA > PENERIMAAN > REKENING KELO                                                                   | LAAN 📩                                                                                      |
| MAIN NAVIGATION                     |         | XLSX                                                                        | CSV                                                                                                  | Des                                                                                         |
| Document Type     My Account        | +       | List Peg<br>87.54 KB Preview<br>& ANAN<br>Private Download                  | Transaction_Inquiry<br>29.87 KB - 04 Nov 2021, 11:23:57<br>& DAYANG TIOCVANA, S.E., M.Ak.<br>Private | background<br>86.02 KB • 04 Nov 2021, 12:14:11<br>& DAYANG TIOCVANA, S.E., M.Ak.<br>Private |
| Q Search Files                      |         | ★ Batal Favorite                                                            |                                                                                                    |                                                                                             |
| All Files                           |         | <ol> <li>Lihat detail</li> </ol>                                            |                                                                                                    |                                                                                             |
| ★ Favorites                         |         | / Ubah                                                                      |                                                                                                    |                                                                                             |
| Shared                              |         | Tapus                                                                       |                                                                                                    |                                                                                             |
| Deleted File                        |         |                                                                             |                                                                                                    |                                                                                             |
| → Logout                            |         |                                                                             |                                                                                                    |                                                                                             |

2. Klik Share

| Ø   | Preview      |    |  |
|-----|--------------|----|--|
| Ŧ   | Download     |    |  |
| *   | Favorite     |    |  |
| <   | Share        | վե |  |
| (i) | Lihat detail |    |  |
| /   | Ubah         |    |  |
| Ì   | Hapus        |    |  |

3. Pilih pegawai yang akan dishare

|                    |                    | Share                     | File                        |                        | $\times$ |
|--------------------|--------------------|---------------------------|-----------------------------|------------------------|----------|
| Telah dibagikan ke |                    |                           |                             |                        |          |
| FUAD ARDANI RA     | HMAN 🛞 Dr. Cap     | ot. MASHUDI ROFIK, M.Sc 🛞 | Capt. DIAN WAHDIANA, M.M. 🛞 | NASRI, M.T., M.Mar.E 🛞 |          |
|                    |                    |                           |                             | Search: joko           |          |
|                    |                    | Nama                      |                             | Email                  |          |
| JOKO MAR           | YANTO              |                           |                             |                        |          |
| JOKO PRAS          | SETYO, SE          |                           |                             |                        |          |
| V BUDI JOKO        | ) RAHARJO, M.M., M | .Mar.E                    |                             |                        |          |
|                    |                    | × Batal                   | Simpan                      |                        |          |
|                    |                    | Gambar 26. Sharin         | g File                      |                        |          |

B Simpan

4. Checklist pegawai dan kemudian klik tombol

#### > Delete File

Apabila ingin mendelete file yang ada, lakukan langkah berikut ini.

1. Pilih file yang akan anda delete

| ANANTA SOFIANNUR<br>admingegmail.com                  | Ű | All Files ><br>Urutkan<br>Berdasarkan     | KASUBBAG KEU > BENDAF<br>Nama Folder/File     | IARA → PENERIMAAN → REKENING KELO                                                                                       | LAAN                                                                                        |
|-------------------------------------------------------|---|-------------------------------------------|-----------------------------------------------|----------------------------------------------------------------------------------------------------|---------------------------------------------------------------------------------------------|
| MAIN NAVIGATION                                       |   |                                           | XI SX                                         | CSV *                                                                                                    | *                                                                                           |
| A Dashboard                                           |   |                                           | ALOX                                          | 001                                                                                                    |                                                                                             |
| <ul> <li>Document Type</li> <li>My Account</li> </ul> | + | List Peg<br>87.54 KB<br>& ANAN<br>Private | <ul> <li>Preview</li> <li>Download</li> </ul> | Transaction_Inquiry         29.87 KB • 04 Nov 2021, 11:23:57           A DAYANG TIOCVANA, S.E., M.AK.           Private | background<br>86.02 KB · 04 Nov 2021, 12:14:11<br>온 DAYANG TIOCVANA, S.E., M.Ak.<br>Private |
| 2, Search Files                                       |   |                                           | * Batal Favorite                              |                                                                                                    |                                                                                             |
| All Files                                             |   |                                           | i Lihat detail                                | N                                                                                                    |                                                                                             |
| Favorites                                             |   |                                           | 🖍 Ubah                                        | 1-3                                                                                                    |                                                                                             |
| Shared                                                |   |                                           |                                               |                                                                                                    |                                                                                             |
| Deleted File                                          |   |                                           |                                               |                                                                                                    |                                                                                             |
| → Logout                                              |   |                                           |                                               |                                                                                                    |                                                                                             |
|                                                       |   |                                           |                                               |                                                                                                    |                                                                                             |

#### 2. Klik Delete File

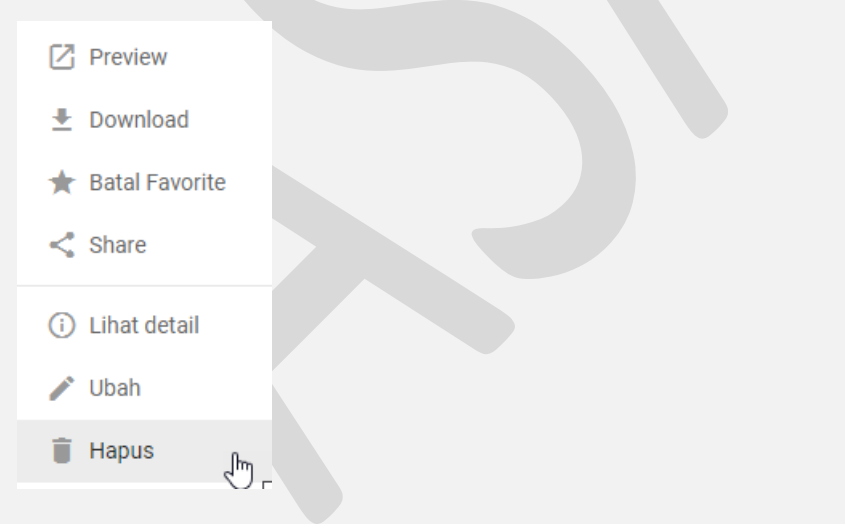

#### Lihat Detail

Apabila ingin melihat detail dari file, lakukan langkah berikut ini.

1. Pilih file yang akan anda lihat detailnya

|                   | All Files > KASUBBAG KEU > BEN<br>Urutkan<br>Berdasarkan Nama Folder/File | DAHARA > PENERIMAAN > REKENING KELO                                                                    | LAAN                                                                                        |
|-------------------|---------------------------------------------------------------------------|----------------------------------------------------------------------------------------------------|---------------------------------------------------------------------------------------------|
| AIN NAVIGATION    | XLSX                                                                      | csv *                                                                                                  | *                                                                                           |
| E Document Type + | List Peg<br>87.54 KB Z Preview<br>& ANAN<br>Private Download              | Transaction_Inquiry :<br>29.87 KB • 04 Nov 2021, 11:23:57<br>& DAYANG TIOCVANA, S.E., M.Ak.<br>Private | background<br>86.02 KB · 04 Nov 2021, 12:14:11<br>& DAYANG TIOCVANA, S.E., M.Ak.<br>Private |
| Search Files      | ★ Batal Favorite                                                          |                                                                                                    |                                                                                             |
| All Files         | <ul> <li>(i) Lihat detail</li> <li>✓ Ubah</li> </ul>                      | Ç.                                                                                                    |                                                                                             |
| Favorites         | THAPUS                                                                    |                                                                                                    |                                                                                             |
| j Deleted File    |                                                                           |                                                                                                    |                                                                                             |
| ] Logout          |                                                                           |                                                                                                    |                                                                                             |

#### 2. Klik Lihat detail

| Preview          |  |
|------------------|--|
| 🛃 Download       |  |
| ★ Favorite       |  |
| Share            |  |
| (i) Lihat detail |  |
| 💉 Ubah           |  |
| 📋 Hapus          |  |
|                  |  |

3. Maka akan muncul tampilan detail dari file tersebut, seperti pada gambar di bawah ini :

|                   | Detail File                          | $\times$ |
|-------------------|--------------------------------------|----------|
| Nama File         | : List Pegawai per 21 Oktober 2021   |          |
| Author            | : ANANTA SOFIANNUR                   |          |
| Urai Akses        | : Private                            |          |
| Date Create       | : 04 Nov 2021                        |          |
| Time Create       | : 12:24:53                           |          |
| Urai Kategori     | : KEPEGAWAIAN                        |          |
| Urai Sub Kategori |                                      |          |
| File Size         | : 87.54 KB                           |          |
| Shared For        | : 4 Kali Dibagikan                   |          |
| Date Last Update  |                                      |          |
| Time Last Update  |                                      |          |
| Ekstensi          | : xlsx                               |          |
| Deskripsi         | : Daftar pegawai per 1 November 2021 |          |
| Jumlah Didownload | : 0                                  |          |
|                   |                                      |          |

Gambar 27. Detail File

#### Ε. **Search Files**

Menu search files dapat and a gunakan untuk mencari dokumen yang telah anda upload, dokumen yang telah diupload oleh pegawai lain dengan hak akses publish dan dokumen yang telah dibagikan oleh pegawai lain ke anda, untuk menggunakan fitur ini

Q Search Files klik menu , kemudian akan muncul tampilan seperti pada gambar di

bawah ini :

| E-ARSIP PIP SEMARANG                         |                                     |                         |                                   |           |                                                  |                                                       |                     |  |
|----------------------------------------------|-------------------------------------|-------------------------|-----------------------------------|-----------|--------------------------------------------------|-------------------------------------------------------|---------------------|--|
| ANANTA SOFIANNUR<br>adminggmait.com          | Search Files<br>Kategori<br>Semua • | Sub Kategori<br>Semua 🔹 | Search<br>Search                  | Search    |                                                  |                                                       |                     |  |
| Dashboard                                    | No Folder                           | / File                  | Deskripsi                         | Size      | Path                                             | Author                                                | Last Update         |  |
| i≡ Document Type +                           | 1 🖿 folderku                        | fasfasfas               | sfaf                              | 0 B       | HOME/KASUBBAG KEU                                | ANANTA SOFIANNUR                                      | 2021-11-03 21:03:52 |  |
| My Account                                   | 2 REKENING KELOLAAN                 | Dokumen<br>kelolaan     | n laporan penerimaan BLU rekening | 203.42 KB | HOME/KASUBBAG<br>KEU/BENDAHARA/PENERIMAAN        | ANANTA SOFIANNUR                                      | 2021-09-29 19:45:17 |  |
| Q Search Files                               | 3 Folder 123                        | Deskripsi               | 1                                 | 0 B       | HOME/KASUBBAG KEU/REMUN                          | ANANTA SOFIANNUR                                      | 2021-11-04 09:00:09 |  |
| All Files                                    | 4 🖿 ТЕМРЕ                           |                         |                                   | 163.81 KB | HOME/KABAG AAK                                   | KEPALA BAGIAN ADMINISTRASI<br>AKADEMIK DAN KETARUNAAN | 2021-09-29 10:18:29 |  |
| ★ Favorites                                  | 5 LAPORAN                           |                         |                                   | 0 B       | HOME/KETUA SPI                                   | KETUA SATUAN PEMERIKSAAN<br>INTERN                    | 2021-09-28 17:31:06 |  |
| < Shared                                     | 6 🖿 SK Mengajar                     | asdasdas                | sd                                | 76.14 KB  | HOME/BIMSUHTAR                                   | Administrator                                         | 2021-11-03 10:07:12 |  |
| Deleted File                                 | 7 📄 Sewa Asrama (Umum)              | afsasfasf               | fasf                              | 56.77 KB  | HOME/BIMSUHTAR/SK Mengajar                       | Administrator                                         | 2021-11-03 10:07:39 |  |
| ⇒ Logout                                     | 8 VISITE TOUR                       | sdsdsdsa                | ad                                | 19.37 KB  | HOME/BIMSUHTAR/SK Mengajar                       |                                                       | 2021-11-03 10:08:19 |  |
|                                              | 9 🖿 asdasd                          | asdasdas                | sd                                | 56.77 KB  | HOME/BIMSUHTAR/SK<br>Mengajar/Sewa Asrama (Umum) |                                                       | 2021-11-03 10:11:17 |  |
|                                              | 10 Folder 123                       | Deskripsi               |                                   | 0 B       | HOME/KASUBBAG KEU/REMUN                          | ANANTA SOFIANNUR                                      | 2021-11-04 09:00:09 |  |
| (D. 07.54 //D.used                           | 11 DIKLAT                           |                         |                                   | 27.65 KB  | HOME/KASUBBAG UM                                 | Administrator                                         | 2021-11-03 15:14:19 |  |
| © 2021 E-ARSIP PIP SEMARANG.<br>Version: 1.0 | 12 SURAT TUGAS                      | Surat Tug               | jas                               | 366.31 KB | HOME/KASUBBAG UM                                 |                                                       | 2021-11-03 15:21:46 |  |
|                                              |                                     |                         |                                   |           |                                                  |                                                       |                     |  |

Gambar 28. Menu Search Files

Untuk mencari file yang anda butuhkan, anda dapat menggunakan filter pencarian yang tersedia seperti pada gambar di bawah ini.

| Search Files |   |              |   |        |        |
|--------------|---|--------------|---|--------|--------|
| Kategori     |   | Sub Kategori |   | Search |        |
| Semua        | • | Semua        | • | Search | Search |
|              |   |              |   |        |        |

Gambar 29. Filter Pencarian

Anda dapat memilih kategori dan sub kategori dari file yang akan anda cari kemudian

isikan kata kunci di form search kemudian klik tombol

#### F. Favorites

Menu favorites dapat anda gunakan untuk melihat daftar folder dan file yang telah anda masukan ke dalam favorite. Untuk mengakses menu ini anda dapat mengklik

menu **Favorites** , Maka akan muncul tampilan seperti pada gambar di bawah ini :

| ANTA SOFIANNUR<br>meggenalioom | Favoritos<br>Kategori<br>Samua | Sub Kategori<br>• Bamua | Search<br>Scarch             | Search               |           |                     |
|--------------------------------|--------------------------------|-------------------------|------------------------------|----------------------|-----------|---------------------|
| AIN NAVIDATION                 | Show 10 -                      | entries                 |                              |                      |           | Search:             |
| Dashboard                      | No                             | Folder / File           |                              | Deskripsi            | Size      | Last Update         |
| E Document Type +              | 1 REKENING K                   | ELOLAAN                 | Dokumen laporan penerimaan B | LU rekening kelolaan | 203.42 KB | 2021-09-29 19:45:17 |
| My Account                     | Showing 1 to 1 of 1 entries    | s                       |                              |                      |           | Previous 1          |
| Search Files                   |                                |                         |                              |                      |           |                     |
| All Files                      |                                |                         |                              |                      |           |                     |
| Favorites                      |                                |                         |                              |                      |           |                     |
| Shared                         |                                |                         |                              |                      |           |                     |
| Deleted File                   |                                |                         |                              |                      |           |                     |
| Lopout                         |                                |                         |                              |                      |           |                     |
|                                |                                |                         |                              |                      |           |                     |
|                                |                                |                         |                              |                      |           |                     |
|                                |                                |                         |                              |                      |           |                     |
|                                |                                |                         |                              |                      |           |                     |

Gambar 30. Menu Favorites

#### G. Shared

Menu shared digunakan untuk melihat daftar folder dan file yang telah anda bagikan dan dibagikan kepada anda. Untuk mengakses menu ini anda dapat mengklik

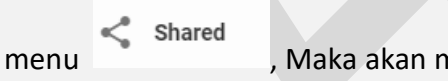

, Maka akan muncul tampilan seperti pada gambar di bawah ini :

| CAUSES POR SEXUADORE         Band         Band<                                                                                                    |
|----------------------------------------------------------------------------------------------------|
| Back         Back (Stopp)         Back (Stopp) |
|                                                                                                    |

Gambar 31. Menu Shared

#### H. Deleted Files

Menu deleted files digunakan untuk melihat history file – file yang telah dihapus yang akan dimasukan kedalam recyclebin server, anda dapat melakukan restore dan menghapus file secara permanen pada menu ini. Untuk mengakses menu ini anda dapat

mengklik menu Deleted File, Maka akan muncul tampilan seperti pada gambar di bawah ini :

| E-ARSIP PIP SEMARANG                                            |                                        |                         |                          |           |           |                     |       |
|-----------------------------------------------------------------|----------------------------------------|-------------------------|--------------------------|-----------|-----------|---------------------|-------|
| ANANTA SOFIANNUR<br>seminggenat.com                             | Deleted File<br>Kategori<br>Semus -    | Sub Kategori<br>Semua • | Search<br>Search         | Barch     |           |                     |       |
| MAIN NAVIGATION                                                 | Show 10 - entries                      |                         |                          |           |           | Search:             |       |
| Dashboard                                                       | No                                     | Folder / File           |                          | Deskripsi | Size      | Delete at           |       |
| Document Type +                                                 | 1 Folder 123                           |                         | hehehe                   |           | 0 B       |                     |       |
| . My Account                                                    | 2 🖿 Tes                                |                         | tes                      |           | 0 B       |                     |       |
| Q, Search Files                                                 | 3 🖿 Test                               |                         | sadasdsadas              |           | 0 B       |                     |       |
| All Files                                                       | 4 🔳 asdasdasd                          |                         | asdasdasd                |           | 0 8       | 2021-11-04 11:17:04 |       |
| * Favorites                                                     | 5 🖿 test                               |                         | asd                      |           | 0.8       |                     |       |
| < Shared                                                        | 0 <b>1</b> 4Log-Book-KP-2019-2020.docx |                         | Deskripsi                |           | 25.24 KB  |                     |       |
| Deleted File                                                    | 7 BRINCIAN-TARIF-MAS-NANTA.xlsx        |                         | Rincian Tarif Keloaan    |           | 66.23 KB  | 2021-11-04 12:23:02 |       |
| - Losout                                                        | 8 🖬 bg-13.jpeg                         |                         | test                     |           | 238.92 KB |                     |       |
|                                                                 | 0 🖺 data.jpg                           |                         | Data Pendapatan Kelolaan |           | 143.98 KB |                     |       |
|                                                                 | Showing 1 to 9 of 9 entries            |                         |                          |           |           | Previous            | 1 Nex |
|                                                                 | 3                                      |                         |                          |           |           |                     |       |
| 87.54 KB used     0 2021 E-ARSIP PIP SEMARANG.     Version: 1.0 |                                        |                         |                          |           |           |                     |       |

#### Gambar 32. Menu Deleted Files

#### Delete Permanen

Untuk menghapus file secara permanen, lakukan langkah seperti berikut :

1. Klik tombol 😁 di sebelah kanan tabel

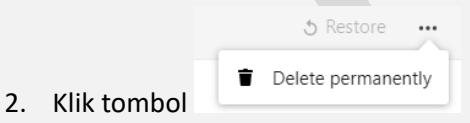

#### > Restore File

Untuk me Restore file yang telah anda hapus, lakukan langkah seperti berikut :

- 1. Klik tombol restore
- 2. Konfirmasi